「桃園市國中英語學習網」登錄步驟

(一)上網 google「桃園市國中英語學習網」或是從學校首頁進入

路徑「重要平台」>>「英文學習專區」>>「英文學習專區」

|               | 桃園市國中英語學習網<br>普測1 普測2 普測3 普測補測        |
|---------------|---------------------------------------|
| 練習區           |                                       |
| 練習區 1         | 1. 為因應即將到來的暑假測驗人潮 · 網站將於6/28 ~ 6/30停機 |
| <b>海</b> 羽區 2 | 轉移伺服器。 同時將110學年度測驗成績轉移至專用查詢區域。        |
|               | 2.7/1起·請使用升級後(111學年度)的班級、座號           |
| 練習區 3         | 進行暑假作業‧測驗或練習。                         |
| 舊版練習區         | 原七年級同學請改用八年級班級,                       |
| 111練習紀錄查詢     | 原 八年級同學請改用九年級班級,                      |
| 學校帳號查詢        | 新生請用七年級班級                             |

(二) 點選左方「練習區 1~3」任選一

| 桃園                                                                                                    | 桃園市國中英語學習網<br>普測1 普測2 普測3 普測補測                                                                                                    |
|----------------------------------------------------------------------------------------------------|----------------------------------------------------------------------------------------------------|
| <ul> <li>練習區1</li> <li>練習區2</li> <li>練習區3</li> <li>舊版練習區</li> <li>111練習紀錄查詢</li> <li>學校帳號查詢</li> </ul> | <ol> <li>為因應即將到來的暑假測驗人潮,網站將於6/28~6/30停機<br/>轉移伺服器。同時將110學年度測驗成績轉移至專用查詢區域。</li> <li>7/1起,請使用升級後(111學年度)的班級、座號<br/>進行暑假作業,測驗或練習。<br/>原七年級同學請改用八年級班級,<br/>原八年級同學請改用九年級班級,<br/>新生請用七年級班級</li> </ol> |

## (三) 帳號請填「yfms」進入永豐高中練習站

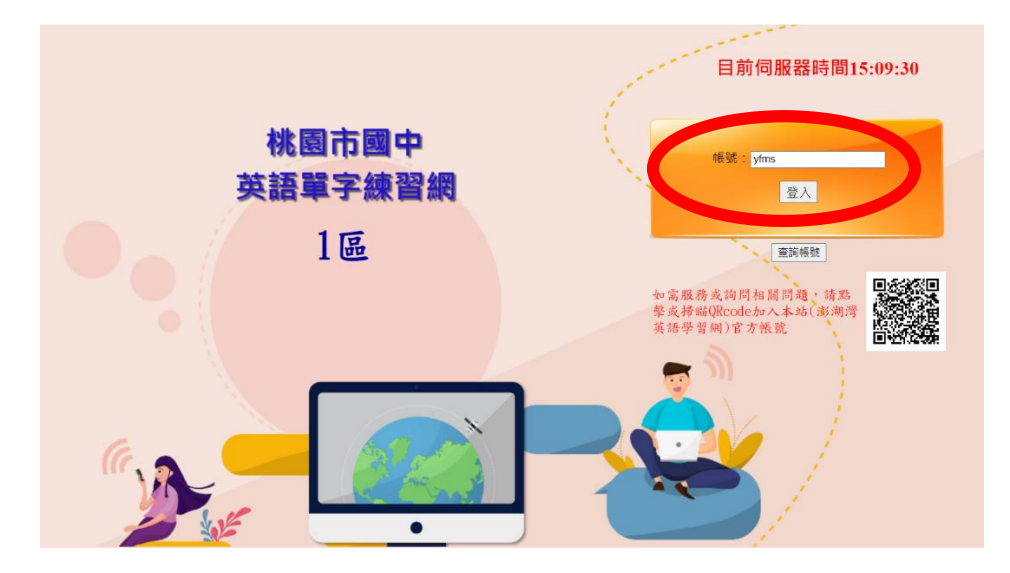

(四)選擇實用單字的「教育部 1200」

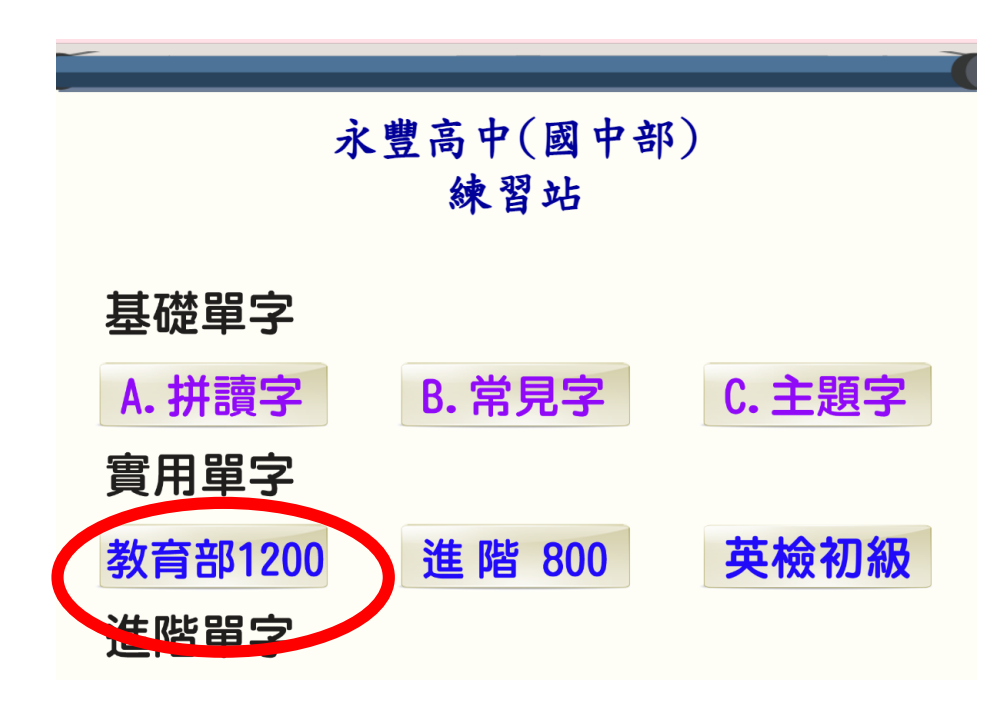

(五)選擇「線上單字測驗區」進入永豐高中練習站測驗區

| 永豐高中(國中部) |
|-----------|
| 練習站       |
| 教育部1200   |
| 行動學習教材區   |
| 線上單字測驗區   |
| 回科目選單     |
|           |

(六) 登入班級(三碼)座號(兩碼)與姓名(班級加座號五碼,請不要真的打姓名)

例如:國一101要輸入班級代碼(701),座號1號(如01),姓名(如70101)

| 國二211 要輸入班級代碼(811) | 座號5號(如05) | ,姓名(如 81105) |
|--------------------|-----------|--------------|
|--------------------|-----------|--------------|

| 永                                       | <豐高中(國中部)<br>練習站測驗區                   |    |
|-----------------------------------------|---------------------------------------|----|
| 班級:                                     | 座號: 姓名(班碼+座號):                        | 登出 |
| 請依序選擇後按<br>1. 系列: 2.實用教材 ~              | 安「開始」:                                |    |
| 2. 類別: 1. 教育部1200<br>3. 類型: 14. 1200(填充 | 0 ~<br><sup>(</sup> 7 <sup>9</sup> 1) |    |
| · EE . 17.1200(9/L                      | 測驗時間:預設值✓                             |    |
| <b>4.</b> 範圍:從1 到                       | ) <u>1246</u> 费50                     |    |
|                                         | Go! 開始                                |    |
| 成績查詢 功能選單 科目                            | 目選單                                   |    |

填寫完請<u>不要按登出</u>,應該於下方「3.題型」、「測驗時間」、「4.範圍」選擇。而為了 針對正式單字普測進行訓練,選擇時請遵照下表選擇:

| 題型 |     | 1B.1200(英選中) | 1C.(中選英)   | 1D.(文意選擇)  |
|----|-----|--------------|------------|------------|
| 測驗 | 時間  | 10 分鐘        | 10 分鐘      | 20 分鐘      |
| 範  | 七年級 | 從1到600選100   | 從1到600選100 | 從1到600選50  |
| 臣  | 八年級 | 模擬:從1到1246   | 模擬:從1到1246 | 模擬:從1到1246 |
|    |     | 選100         | 選100       | 選 50       |

※建議同學模擬前先練習,練習時每次20題至練至全對(1-20、21-40依次練習)

四、測驗方式: (一)1B.英選中:

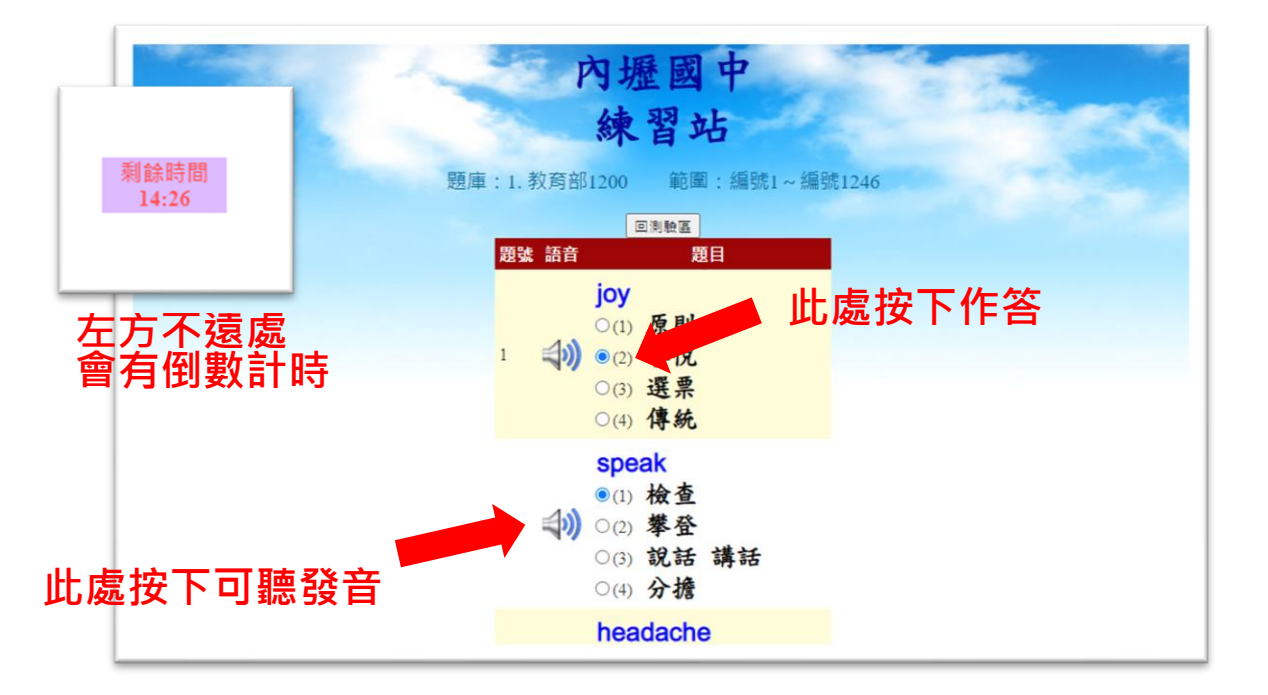

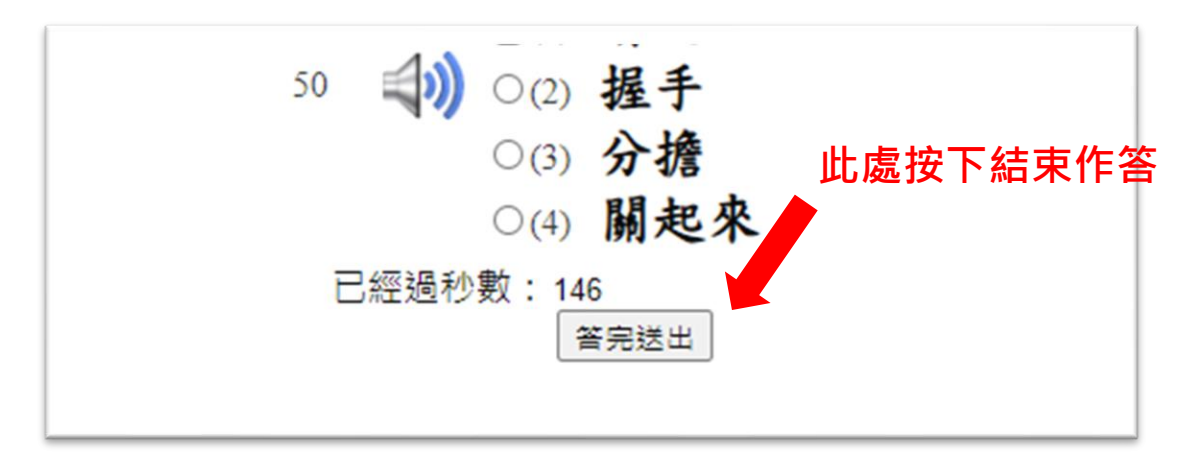

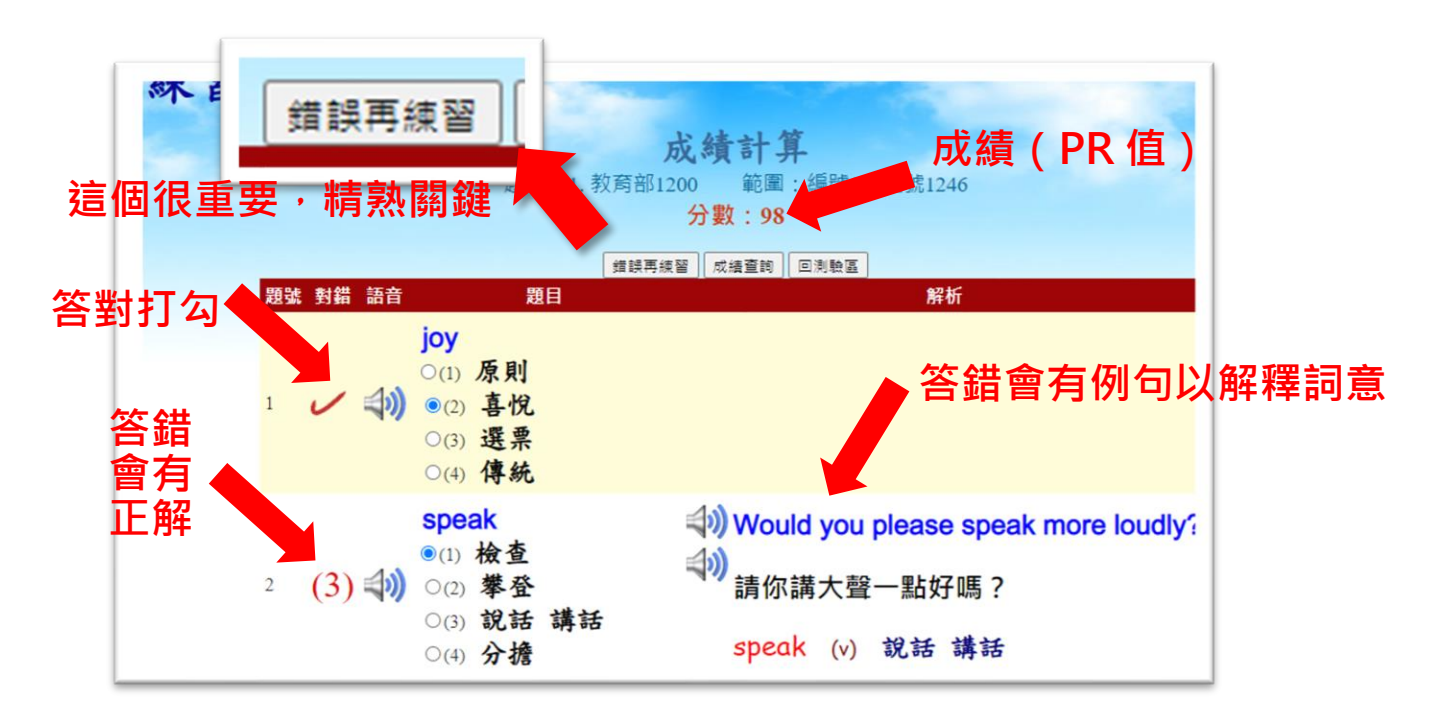

| <b>正式測驗拼分數-錯誤回收</b><br>題庫:1.教育部1200 範圍:編號1~編號1246    |
|------------------------------------------------------|
|                                                      |
| 題號 對錯 語音 題目 解析                                       |
| xpeak<br>○(1) 分擔<br>○(2) 檢查<br>○(3) 說話 講話<br>○(4) 攀登 |
| 答完送出                                                 |

(二) 1C. 中選英:

以下為頁面,其餘皆與第(一)項相同。

| 題庫:1.教育部1200 範圍:編號1~編號1246 |
|----------------------------|
| 回測驗區 題目 題號 語音 題目           |
| 牛奶<br>Octa milk            |
| 1  (2) hour                |
| O(4) side                  |

(三)1D.文意選擇:

以下為頁面,其餘皆與第(一)項相同。

|      | 題庫:1.教育部1200 範圍:編號1~編號1246                                      |
|------|-----------------------------------------------------------------|
|      | 回測驗區                                                            |
| 題號語音 | 題目                                                              |
|      | The little boy can from one to ten.<br>這個小男孩會從一數到十 <sup>。</sup> |
| 1 📣  | (1)count<br>(2)throw                                            |
|      | ⊂(3)block<br>⊂(4)αpply                                          |